## CHRIST KINDERGARTEN, GUNA II LIST OF SELECTED CANDIDATES (Online Registration) NURSERY ADMISSION-2024-25

## Dear Parents,

We are delighted to inform you that the following students are being selected for Nursery Admission 2024-25 to Christ Kindergarten. You are requested to complete the admission process by remitting the Fee (Admission Fee and SAF) online for which kindly visit the school website (www.christguna.edu.in) Please follow the instructions of online fee payment attached herewith.

You are requested to complete the admission formalities latest by 20<sup>th</sup> January 2024. Thereafter your admission will be cancelled and the seats will be allotted to the candidates in waiting for which the school will not be responsible in any way.

Kindly note down the Fee Book Number allotted to your child. If you find any kind of inconvenience kindly contact the school office in person. (Office Hours – 9am to 3pm)

| S.N | Student Name            | Father Name                       | Class     | Section | Fee Book<br>Number |
|-----|-------------------------|-----------------------------------|-----------|---------|--------------------|
| 1   | ARYA BOHARE             | MR. ABHISHEK DHARMAVEER<br>BOHARE | NURSERY A |         | 2501120            |
| 2   | BALADITYA KADAM         | MR. PANKAJ KADAM                  | NURSERY D |         | 2501419            |
| 3   | CHARCHIT PRAJAPATI      | MR. SIDDHANT PRAJAPATI            | NURSERY D |         | 2501418            |
| 4   | DHAIRY BHARGAVA         | DHARMENDRA KUMAR BHARGAVA         | NURSERY A |         | 2501121            |
| 5   | JOY ANANT KERKETTA      | MR.JOHN AMIT KERKETTA             | NURSERY A |         | 2501118            |
| 6   | MAITHILI RAGHUWANSHI    | MR. SHASHANK RAGHUWANSHI          | NURSERY B |         | 2501220            |
| 7   | RIYANSH SAHU            | MR. DEEPENDRA SAHU                | NURSERY   | А       | 2501119            |
| 8   | RUDHRANSH KIRAR         | MR. JAYRAM KIRAR                  | NURSERY B |         | 2501219            |
| 9   | SAMAYRA DHAKAD          | MR. NARENDRA DHAKAD               | NURSERY C |         | 2501320            |
| 10  | SAMYAK MANGAL           | MR. ANCHAL MANGAL                 | NURSERY C |         | 2501318            |
| 11  | SHIVAY KIRAR            | MR. SHIVKUMAR KIRAR               | NURSERY   | С       | 2501319            |
| 12  | SURYANSH<br>RAGHUWANSHI | MR. DEEPAK RAGHUWANSHI            | NURSERY   | E       | 2501519            |
| 13  | TANAY CHIDAR            | MR. RAJKUMAR CHIDAR               | NURSERY   | В       | 2501218            |
| 14  | TANISHK OJHA            | MR. DHARMESH OJHA                 | NURSERY   | E       | 2501518            |

Fr. Sebi Edattukaran CMI Principal

## CHRIST SR. SEC. SCHOOL, GUNA INSTRUCTIONS FOR ON-LINE FEE PAYMENT

## For the attention of the Parents

Greetings from Christ Sr. Sec. School, Guna !

The School is following Cashless Transaction as per the orders from CBSE for the same. Therefore we urge each parent to follow the Cashless Transaction and pay the school fees through On-line for which the facility is given in the School web site, *www.christguna.edu.in.* This you can do from anywhere with internet connection and can save your valuable time and other expenses to pay the fees at school office. Now the system is easier and you can pay with UPI ids or by scanning the QR code for which please follow the instructions given below.

N B: Those who pay the whole year fees at a stretch before 30<sup>th</sup> April 2024 will get a discount of Rs.1500/-

Please read before Proceed to the On-Line Fees Deposit.

Log on to the school web site: www.christguna.edu.in

Click on the link "Pay Fees Online"

A page will appear to enter the Fee Book Number.

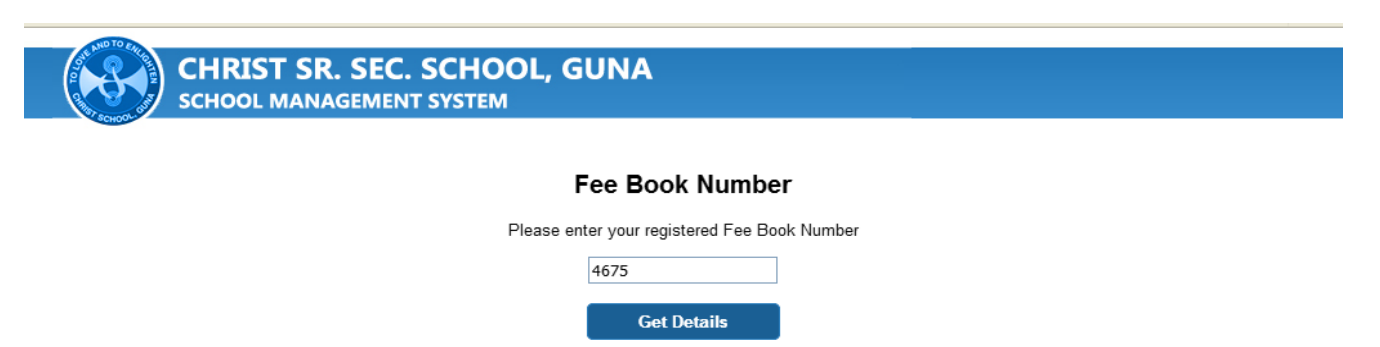

First, select the session-2023-24/2024-25 as the case may be. Then enter the Fee Book No. allotted to your child. Then click on "Get Details".

A page will appear showing your Child's name, Class, section and full fee details.

| 🔈 Adonai                | = 🛧 🥸 🤇                                                                                                    | CHRIST SENIOR SECONDARY<br>SCHOOL | 💌 🌲 Hima         | anshu 👻 🚺 🕞 Log Out               |  |  |  |
|-------------------------|----------------------------------------------------------------------------------------------------|-----------------------------------|------------------|-----------------------------------|--|--|--|
| MONDAY.12.06.2017       | 9 Fee ▶ Pay/View Fee                                                                                                    |                                   |                  |                                   |  |  |  |
| 🔒 General 🗕 🕂           | Pay Fee                                                                                                    | Pay Fee                           |                  |                                   |  |  |  |
| 🚱 Fee 🛛 🕂               | <ul> <li>any means, please don't use any 2G/3G Mobile connections for making the payment. The school authority<br/>will not be responsible for such errors."</li> </ul> |                                   |                  |                                   |  |  |  |
| Fee Structure           |                                                                                                    |                                   |                  |                                   |  |  |  |
| View Fee Status         | Student HIMANSHU PARASHAR [<br>Details -> XI - B ]                                                                                                    |                                   |                  |                                   |  |  |  |
| Academic + Fee          |                                                                                                    |                                   |                  |                                   |  |  |  |
| 🛨 Exam 🚽                | Installment => 0-9                                                                                                    |                                   |                  |                                   |  |  |  |
| 🖣 Library 🛨             | Fee Month                                                                                                    | Fee Head                          | Amount           |                                   |  |  |  |
| 🚊 Facility 🛨            | Apr                                                                                                    | SCHOOL ANNUAL FEE                 | 3500             |                                   |  |  |  |
| FeedBack                | Apr                                                                                                    | RE-ADMISSION                      | 500              |                                   |  |  |  |
| 🗈 Log Out               | Jul                                                                                                    | SMART CLASS FEES                  | 1200             |                                   |  |  |  |
|                         |                                                                                                    |                                   |                  |                                   |  |  |  |
|                         |                                                                                                    | Total                             | 5200 Pav         |                                   |  |  |  |
|                         |                                                                                                    | lotar                             | ray              |                                   |  |  |  |
| 🛃 start 👔 🖻 6 Windows E | 👻 🥵 School Automa 📓 O                                                                                                    | nline Fee [Co 🛛 🚽 https - Microso | 😝 Fee Search - M | 🕑 Student Portal 🔇 🔊 🔂 💽 12:18 PM |  |  |  |

Please verify your child's name, Class, Section, Father's Name etc. If everything is correct then click on the drop box given at the **"Fee Installment"** and select the installment which you want to pay (For Admission Fees & SAF, Click on April. For Whole year fees, click on Jan)

Total amount will appear just below. Then click on the **Pay** button and proceed.

| Then you will direct to 1<br>Review & Confirm - Google Chrome                                                                      | the page like tl         | nis and will ask th                              | ne confirmatior            | 1.<br>– ¤ ×                |  |  |  |  |  |
|----------------------------------------------------------------------------------------------------|--------------------------|--------------------------------------------------|----------------------------|----------------------------|--|--|--|--|--|
| christgunaerp.in/Mis-App-St/FeeReceiptOnline.aspx7Amt=5400&Unst=1&FType=F Your payment initiated. Are you sure want to continue !! |                          |                                                  |                            |                            |  |  |  |  |  |
|                                                                                                    | ment initiated. Ai       |                                                  |                            |                            |  |  |  |  |  |
|                                                                                                    |                          |                                                  |                            |                            |  |  |  |  |  |
|                                                                                                    | Date                     | PRIYANKA NAIYAR Date Sat Aug 12 2023 12:29:23 PM |                            |                            |  |  |  |  |  |
|                                                                                                    | Details                  | Class - IX : Section - D                         |                            |                            |  |  |  |  |  |
|                                                                                                    | Total Amount             | 5400 INR                                         |                            |                            |  |  |  |  |  |
|                                                                                                    | Back                     | Continue                                         |                            |                            |  |  |  |  |  |
|                                                                                                    |                          |                                                  |                            |                            |  |  |  |  |  |
|                                                                                                    |                          |                                                  |                            |                            |  |  |  |  |  |
|                                                                                                    |                          |                                                  |                            |                            |  |  |  |  |  |
| 📕 🔎 Search 🥂 🥂 🥲                                                                                                    |                          | C 📃 TO LOVE AND TO ENLIGHT                       | EN 🔄 30°C 🥎 🐖 🕼 🖗 🕬        | ) ENG 12:29 PM 📮           |  |  |  |  |  |
| Please click on Continue                                                                                                    | e and a page w           | ill appear like thi                              | S                          |                            |  |  |  |  |  |
| BillDesk - All Your Payments. Single Location - Google Chrome                                                                      |                          |                                                  |                            | - 0 ×                      |  |  |  |  |  |
| pg.billdesk.com/pgidsk/ProcessPayment?wpage=blsHpPVtCtHtWKe                                                                        | 0Z5PX5Oz2                |                                                  |                            | A                          |  |  |  |  |  |
|                                                                                                    |                          |                                                  |                            |                            |  |  |  |  |  |
| Credit Card                                                                                                    | > Pay by Credit Card     |                                                  | Merchant Name              |                            |  |  |  |  |  |
| Debit Card                                                                                                    | VISA                     |                                                  | School Guna                |                            |  |  |  |  |  |
| Conter Debit Car                                                                                                    | ds Card Number           |                                                  | Payment Amount: ₹ 14835.00 |                            |  |  |  |  |  |
|                                                                                                    | Enter card number        | Line (B)                                         |                            |                            |  |  |  |  |  |
| (HE) QR                                                                                                    | Expiration Date<br>Month | CVV/CVC<br>Year                                  |                            |                            |  |  |  |  |  |
|                                                                                                    | Card Holder Name         |                                                  |                            |                            |  |  |  |  |  |
|                                                                                                    | Enter card holder name   |                                                  |                            |                            |  |  |  |  |  |
|                                                                                                    |                          |                                                  |                            |                            |  |  |  |  |  |
|                                                                                                    |                          | Make Payment                                     |                            |                            |  |  |  |  |  |
|                                                                                                    |                          |                                                  |                            |                            |  |  |  |  |  |
|                                                                                                    |                          |                                                  |                            |                            |  |  |  |  |  |
|                                                                                                    |                          |                                                  | 🔯 BillDesk                 |                            |  |  |  |  |  |
|                                                                                                    |                          |                                                  |                            |                            |  |  |  |  |  |
|                                                                                                    |                          |                                                  |                            |                            |  |  |  |  |  |
| 📲 🔎 Type here to search 🛛 🏋 🗐 💼                                                                                                    | 💽 🗊 🦻 📰                  |                                                  | 28°C Mostly cloudy         | v ∧ 🕼 Ĝ ⊄× 🖫 📰 ENG 10:44 📮 |  |  |  |  |  |
| From here please choo                                                                                                    | ose the payme            | ent options give                                 | n and click on             | Make Payment               |  |  |  |  |  |
| button and proceed.                                                                                                    | . ,                      | 1 0                                              |                            |                            |  |  |  |  |  |
| You can select the Q                                                                                                    | R or UPI. Th             | rough this you                                   | can pay the                | fees from your             |  |  |  |  |  |
| PhonePe/Google Pay ap                                                                                                    | ps or any othe           | r bank apps by so                                | anning the QR              | code.                      |  |  |  |  |  |
| So I request all the par                                                                                                    | ents to practi           | ce online fee pa                                 | yment system               | and make use of            |  |  |  |  |  |
| the facility provided to                                                                                                    | by the school for f      | there by you c                                   | an save your               | time and other             |  |  |  |  |  |
| expenditures to reach t                                                                                                    | ne school for f          | ee payment.                                      |                            |                            |  |  |  |  |  |
| Looking forward to your                                                                                                    | cooperation.             |                                                  |                            |                            |  |  |  |  |  |
| inanking you                                                                                                    |                          | <b>Er 6</b> ~                                    | hi Edattukaraa             | CMI                        |  |  |  |  |  |
|                                                                                                    |                          | Fr. Se<br>Drinci                                 | nal                        |                            |  |  |  |  |  |
|                                                                                                    |                          | PTIIC                                            | μαι                        |                            |  |  |  |  |  |